# INSTRUCTIONS FOR ADDING SYLLABUS INFORMATION TO POUNCE

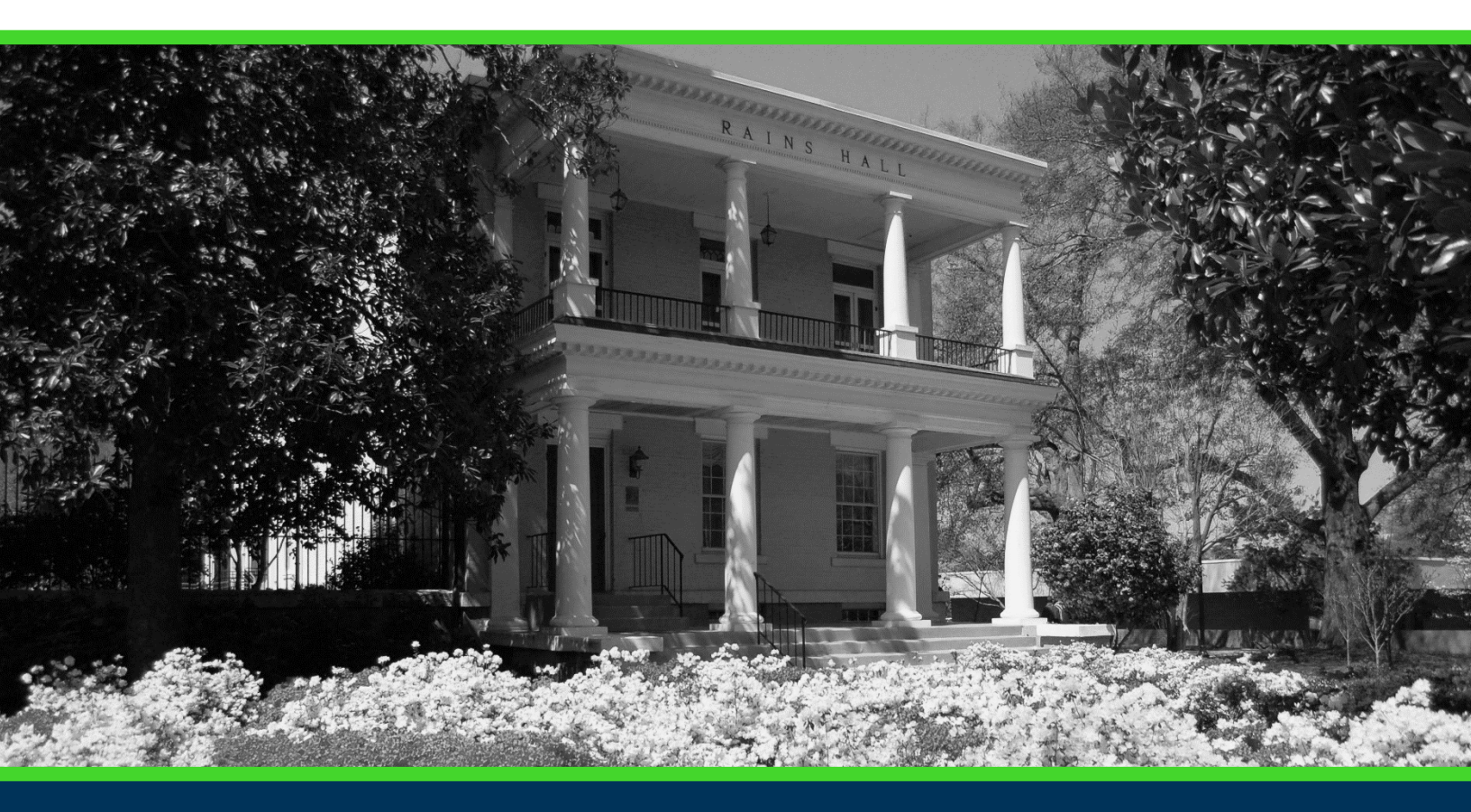

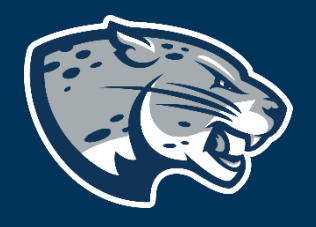

### OFFICE OF THE REGISTRAR USER INSTRUCTIONS

#### **TABLE OF CONTENTS**

| PROCESS          | 2 |
|------------------|---|
| RESPONSIBILITIES | 2 |
| INSTRUCTIONS     | 2 |
| CONTACT          | 4 |

### PROCESS

These instructions will help you navigate through POUNCE to add syllabus information to be viewed by students.

#### **RESPONSIBILITIES**

Faculty are responsible for providing a syllabus to students each semester. This information may also be included in POUNCE.

#### **INSTRUCTIONS**

- 1. Login to <u>https://pounce.augusta.edu</u>.
- 2. Select "Faculty and Advisors" from the top of the page.

Student Registration Financial Aid Student Account Faculty and Advisors

3. Select "Faculty and Advisors Dashboard".

Faculty and Advisors

Faculty and Advisors Dashboard Enter grades, View Class Lists, Review Advisees, Access JagTrax

4. Select "Syllabus Information".

### INSTRUCTIONS FOR ADDING SYLLABUS INFORMATION TO POUNCE

Faculty

| Assignment History<br>Instructors can view course assignments. | Attendance Verification<br>Verify student attendance in your assigned<br>courses.                 | <b>Class List</b><br>View Pictorial class list for your assigned<br>courses.                        |
|----------------------------------------------------------------|---------------------------------------------------------------------------------------------------|----------------------------------------------------------------------------------------------------|
| Class Schedule<br>Search courses by term.                      | Faculty Detail Schedule<br>View number of students enrolled, room<br>assignment, dates and times. | <b>Final Grades</b><br>Enter final grades with Faculty Grade Entry.<br>Will open in another window. |
| Office Hours<br>Enter office hours by course.                  | Syllabus Information<br>Enter syllabus information for your assigned<br>course.                   | Week at a Glance<br>View your course schedule for the week.                                         |

#### 5. Select "Term" and "CRN".

| Syllabus Information                                               |            |                                                      |                          |
|--------------------------------------------------------------------|------------|------------------------------------------------------|--------------------------|
| Term                                                               |            | CRN                                                  |                          |
| Select                                                             |            | Select                                               |                          |
| Select                                                             | J          | Select                                               |                          |
| <ol> <li>Use this page to maintain syllabus information</li> </ol> | n, learnin | g objectives, required materials, and technical requ | irements for the course. |

6. Enter your syllabus information in the fields provided and click "Submit".

## INSTRUCTIONS FOR ADDING SYLLABUS INFORMATION TO POUNCE

| Course Information                                       |                                        |                                             |              |
|----------------------------------------------------------|----------------------------------------|---------------------------------------------|--------------|
| Course<br>Fundamental of Biology - 29584 - BIOL 1101 - C | Course Level<br>Undergraduate Semester | Status<br>Active                            | CRN<br>29584 |
| Campus<br>Summerville Campus                             | Schedule Type<br>Lecture               | Instructional Method<br>Technology enhanced |              |
| Syllabus Data                                            |                                        |                                             |              |
| Long Section Title                                       |                                        |                                             |              |
| Course URL                                               |                                        |                                             |              |
|                                                          |                                        |                                             |              |
| Learning Objectives                                      |                                        |                                             |              |
|                                                          |                                        |                                             |              |
| Required Materials                                       |                                        |                                             |              |
|                                                          |                                        |                                             |              |
|                                                          |                                        |                                             |              |
| Technical Requirements                                   |                                        |                                             |              |
|                                                          |                                        |                                             |              |
|                                                          |                                        |                                             |              |
| Reset Submit                                             |                                        |                                             |              |

#### CONTACT

If you have any additional questions, please contact our office at **registrar@augusta.edu.**